## 项目功能接口列表

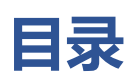

| —        | 概述             | 2  |
|----------|----------------|----|
| <u> </u> | 登陆模块           | 2  |
| Ξ.       | 实时数据显示模块······ | 2  |
| 四、       | 告警模块           | 7  |
| 五、       | 视频模块           | 8  |
| 六、       | 查询模块           | 9  |
| 七、       | 遥控模块1          | .5 |

#### 一、 概述

- 采用 http 方式 ,get 和 post 提交方式 ,返回为数组方式和 json 方式
- 动环主机 默认内网访问地址 http://192.168.1.119:8900
   用户名 admin 密码 1234
   调试时因原系统外网只能输入固定 IP , 需要 ping 外网地址 jointest.f3322.net 取得 IP 后输入此 IP 和端口 8900 选择外
   网
- 3、 具体交互数据格式以谷歌浏览器调试模式下截获的数据报文为 准,自行加以解析,以下数据格式说明仅做参考。
- 二、 登陆模块
- 在登陆界面中,用户可以使用用户名和密码进行登陆。
   因改为多主机登录,用户名和密码直接写入到 Monitor下 cfg
   文件中,不用选择外网和内网 IP 地址和端口。
   主机 IP 列表可以直接写入到 Monitor下 hostcfg 文件中。

#### 三、 实时数据显示模块

#### 1、 能够实时该地址中的设备列表。

请求方式: Get 请求地址: <u>http://192.168.10.119:8900/cgi-bin/test.cgi?tname=DeviceLib</u> 返回数据: 61<1>0<1>0<1>主采集器 <1>14<1>8<1>64<1>2<1>0<1>0<1><r>64<1>1<1<0<1>test<1>20<1>8<1>16<1>4<1>0< 1>0<1><r> 以<r>分割设备,<1>分割字段 字段说明:

| 序号 | 说明    |
|----|-------|
| 1  | 默认编号  |
| 2  | 设备地址  |
| 3  | 通信端口号 |
| 4  | 设备名称  |
| 5  | 设备类型  |
| 6  | 模拟量数量 |
| 7  | 状态量数量 |
| 8  | 遥控数量  |
| 9  |       |
| 10 |       |

#### 2、 点击设备,进入实时显示设备的详细参数信息;其参数信息包

括 id、上限值、下限值、信号值、单位等 , 数据均是从服务器 中实时调用数据库信息所获得。

#### 报警数据以红色显示

请求方式: Get

请求地址:

http://192.168.10.119:8900/cgi-bin/test.cgi?tname=AnalogLib&argument=Dev ice ID=0

返回数据: 1413<1>0<1>主采集器<1>0<1>温度 0<1>267<1>0.1<1>0<1>26.7<1>℃ <r>1414<1>0<1> 主 采 集 器 <1>1<1> 湿 度 0<1>638<1>0.1<1>0<1>63.8<1> ℃ <r>1415<1>0<1> 主 采 集 器 <1>2<1> 温 度 1<1>273<1>0.1<1>0<1>27.3<1> ℃ <r>1416<1>0<1> 主 采 集 器 <1>3<1> 湿 度 1<1>630<1>0.1<1>0<1>63<1> ℃ <r>1417<1>0<1> 主 采 集 器 <1>4<1> 温 度 2<1>266<1>0.1<1>0<1>26.6<1> ℃ <r>1418<1>0<1> 主 采 集 器 <1>5<1> 湿 度 2<1>635<1>0.1<1>0<1>63.5<1> ℃ <r>1419<1>0<1> 主 采 集 器 <1>6<1> 温 度 3<1>268<1>0.1<1>0<1>26.8<1> ℃ <r>1420<1>0<1> 主 采 集 器 <1>7<1> 湿 度 3<1>611<1>0.1<1>0<1>61.1<1>℃  $\langle r \rangle$ 

以<r>分割数据点,<1>分割字段

| 字段说明              | : |
|-------------------|---|
| 1 1 1 1 1 1 1 1 1 | • |

| 序号 | 说明         |
|----|------------|
| 1  | 默认编号       |
| 2  | 设备编号       |
| 3  | 设备名称       |
| 4  | 数据点编号,即 ID |
| 5  | 数据点名称      |
| 6  | 原始值        |
| 7  | 系数         |
| 8  | 偏移         |
| 9  | 转化后数值,即信号值 |
| 10 | 单位         |
| 11 | 上限值        |
| 12 | 下限值        |
| 13 | 回差值        |
| 14 | 是否允许报警     |
| 15 | 是否能够撤防     |
| 16 | 是否使用       |

<mark>3、 </mark>在遥信量界面中,点击某一设备,进入实时曲线界面,<mark>数据均</mark>

是从服务器中实时调用数据库信息所获得。根据实时数据信息,

实时绘制曲线图。( 以一定时间间隔获取实时数据 ,并以曲线方

式显示,类似电脑的任务管理器中 CPU 使用率曲线)

#### 4、 点击"遥信量",可以切换到"遥信量(开关量)"数据界面,

内容显示如下:

#### 异常信号以红色显示

#### 再次点击"遥测量",可以回到"遥测量"显示界面。

#### (此处显示逻辑容易产生误解,建议以"页"的方式来切换"遥

网络 共享

#### 信"、"遥测"界面) 连接时使用:

请求状态变量表方式: Get

请求地址:

http://192.168.10.119:8900/cgi-bin/test.cgi?tname=StateLib&argument=Device\_I
D=0

返回值:

4215<1>0<1>主采集器<1>0<1>主机电源故障

器<1>8<1>主机遥信量 8<1>0<1>1<1>1<1><1>1<1>0<1>0<1>0<1><1><r>4224<1>0<1>主采 集器<1>9<1>主机遥信量 9<1>0<1>1<1>1<1>1<1>1<1>0<1>0<1>0<1><1><r>4225<1>0<1>主 采集器<1>10<1>主机遥信量

(1>13<1>主机遥信量 13<1>0<1>1<1>1<1>1<1>1<1>0<1>0<1>0<1><1><r>4229<1>0<1>主采集器 集器 主采集器

线遥信量 20<1>0<1>0<1>0<1>0<1>0<1>0<1><1><r>4236<1>0<1>主采集器</r>

主采集器<1>48<1>无线遥信量 48<1>0<1>0<1>0<1><1>0<1>0<1>0<1><1><1><r>4264<1>0<1>主采集器<1>49<1>无线遥 信量 49<1>0<1>0<1>0<1><1><1><1><r>4264<1>0<1>= 采集器<1>49<1>0<1><1><1><1><1><1><r>4265<1>0<1>= 采集器<1>50<1>50<1><1><1><1><1><r>

主采集器<1>43<1>无线遥信量 43<1>0<1>0<1>0<1>0<1>0<1>0<1><1><1><r>4259<1>0<1>±采集器<1>44<1>无线遥 信量 44<1>0<1>0<1>0<1><1><1><1><r>4259<1>0<1>±采集器<1>44<1>无线遥

线遥信量 30<1>0<1>0<1>0<1>0<1>0<1>0<1>0<1>0<1><1><1><1><r>4246<1>0<1>主采集器</r>

主采集器<1>28<1>无线遥信量 28<1>0<1>0<1>0<1>0<1>0<1>0<1>0<1><1><r>4244<1>0<1>主采集器<1>29<1>无线遥 信量 29<1>0<1>0<1>0<1><1><1><r>4244<1>0<1>主采集器<1>29<1>无线遥

# 主采集器<1>63<1>无线遥信量 63<1>0<1>0<1>0<1>1<1>1<1>1<1><1><r>以<r>分割数据点,<1>分割字段

字段说明:

| 序号 | 说明     |
|----|--------|
| 1  | 默认编号   |
| 2  | 设备编号   |
| 3  | 设备名称   |
| 4  | 数据点编号  |
| 5  | 数据点名称  |
| 6  | 取反标志   |
| 7  | 是否报警   |
| 8  | 是否允许撤防 |
| 9  | 关联人员   |
| 10 | 是否使用   |
| 11 | 原始值    |
| 12 | 转换后值   |

#### 5、 点击右上角箭头,可以回到上一层界面,即实时的设备列表。

#### 四、 告警模块

1、 点击上方"告警"按钮,进入告警界面,显示设备告警信息。

#### 在产生告警时,软件界面需弹出告警提示。

请求当前告警 请求方式 Get 请求地址: http://192.168.10.119:8900/cgi-bin/test.cgi?tname=Alarm\_Current 返回数据: 13407<1>0<1> 主 采 集 器 <1>1<1> 主 机 遥 信 量 1<1>-1<1><1><1>2018-08-13 以<r>分割数据点,<1>分割字段

字段说明:

| 序号 | 说明               |
|----|------------------|
| 1  | 默认编号             |
| 2  | 设备编号             |
| 3  | 设备名称             |
| 4  | 状态量数据点编号         |
| 5  | 状态量数据点名称         |
| 6  | 模拟量数据点编号         |
| 7  | 模拟量数据点名称         |
| 8  | 模拟量告警值           |
| 9  | 报警开始时间           |
| 10 | 报警结束时间           |
| 11 | 报警确认             |
| 12 | 1表示 上限报警 0表示下限报警 |

状态量报警时,模拟量数据点编号为-1 模拟量报警时,状态量数据点编号为-1

#### 五、 视频模块

**1**、 点击"视频"按钮,可进入视频界面,能够实时显示设备视频信息,如下图所示。 需要下载海康 web 视频控件

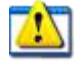

W ebComponentsKit.exe

请求摄像机列表: 请求方式 Get 请求地址: http://192.168.10.119:8900/cgi-bin/test.cgi?tname=Video&\_=1534129694925 返回数据: 66<1>192.168.10.66<1>test1<1>admin12345<1><r>67<1>192.168.10.66<1>test1<1>admin12345<1><r>68<1>192.168.10.64<1>test3<1>admin12345<1><r> 以<r>分割数据点,<1>分割字段 字段说明:

| 序号 | 说明                |
|----|-------------------|
| 1  | 默认编号              |
| 2  | 摄像机 IP            |
| 3  | 摄像机名称             |
| 4  | 摄像机用户名 admin 对应密码 |

云台控制采用海康 SDK 或者 onvif 直接控制

## 六、 查询模块

- 1、 点击"查询"按钮,可进入查询界面。
- 在查询页面,可分别点击"告警历史"、"遥测历史"、"短信历史"、"操作历史",进入相应的功能界面;如下图所示:
- 告警历史界面中,可对设备信息进行日期、采集器、信号量等
   信息进行筛选,同时,也可以根据日期进行搜索。如下图所示。

| <b>V</b>                                                                                                    | ADMIN         | 实时            | 告警         | 视别   | <b>〔</b>   | ] 管理       | 安全                 |
|----------------------------------------------------------------------------------------------------|---------------|---------------|------------|------|------------|------------|--------------------|
| ~                                                                                                    |               | 0             | 0          | -0   | )—(0       | -0         | -0-                |
|                                                                                                    | 尿集器名称 全部      | - THERDA      | 2015-05-01 | 國來时间 | 2015-05-05 | Q 144      | ۵                  |
|                                                                                                    | <b>R288</b> 0 | 信号名称          | 6899       | 1990 | 开始时间       | 结束的间       | 林田田戸               |
|                                                                                                    | ENHIDE        |               | 下限接着       |      | 2015-05-01 | 2015-05-01 |                    |
|                                                                                                    | EXMENDE       |               | 下限服装       |      | 2015-05-02 | 2015-05-02 |                    |
|                                                                                                    | EXCHREGA      |               | TERRET     |      | 2015-05-02 | 2015-05-02 |                    |
|                                                                                                    | ENVEROM       |               | 下限部署       | 0    | 2015-05-03 | 2015-05-03 |                    |
|                                                                                                    | EXMENTER      |               | 下期报餐       |      | 2015-05-04 | 2015-05-04 |                    |
| 8                                                                                                    | EXMENSE       |               | TRIER      |      | 2015-05-04 | 2015-05-04 |                    |
|                                                                                                    | 主机机机器         | EUP           | FRIER      | 0    | 2015-05-04 | 2015-05-04 |                    |
| r in the second second s | LAURINA       | EM            | TRUER      | 0    | 2015-05-04 | 2015-05-04 |                    |
|                                                                                                    | ENISHIN       | RUNIAL BRI    | - 新聞日報     | 0    | 2015-05-04 | 2015-05-04 | -6                 |
| 2                                                                                                    | ENVERON       | AUNIFARM 1    | LNHR       | 49.9 | 2015-05-04 | 2015-05-04 |                    |
|                                                                                                    | 123 (ARKING   | KURSENBERT    | 上限报警       | 36.4 | 2015-05-04 | 2015-05-04 |                    |
| 1000                                                                                                    | LICHNE        | 1.81418.21.20 | LANK       | 36.6 | 2015-05-04 | 2015-05-04 |                    |
| -                                                                                                    | TEACHING ST   | 成率            | 下現担望       | 0    | 2015-05-04 | 2015-05-04 | Sec                |
|                                                                                                    | ENANDE        | 2.0           | THEFT      | - 0  | 2015-05-04 | 2015-05-04 | and a state of the |
|                                                                                                    | ENTRALE       | 成年            | 下規規制       | 0    | 2015-05-04 | 2015-05-04 | Color P            |
|                                                                                                    | #16%          |               |            |      |            | M 121      | M #225             |

#### 告警历史界面

查询历史告警 请求方式 POST

#### 告警统计饼图

| 序号 | 说明               |
|----|------------------|
| 1  | 默认编号             |
| 2  | 设备编号             |
| 3  | 设备名称             |
| 4  | 状态量数据点编号         |
| 5  | 状态量数据点名称         |
| 6  | 模拟量数据点编号         |
| 7  | 模拟量数据点名称         |
| 8  | 模拟量告警值           |
| 9  | 报警开始时间           |
| 10 | 报警结束时间           |
| 11 | 报警确认             |
| 12 | 1表示 上限报警 0表示下限报警 |
| 13 | 接警时间             |
| 14 | 接警人              |
| 15 | 接警过程说明           |

每条记录 字段说明:

total 对应总记录数,

11:25:52", "13": "admin", "14": "已知晓"}]}

11:19:19", "9": "2018-08-13 11:25:57", "10": "1", "11": "", "12": "2018-08-13

11:00:07", "9":"2018-08-13 11:17:43", "10":"", "11":"1", "12":"", "13":"", "14":""}, {"0":"12199", "1":"0", "2":" 主采集器", "3":"2", "4":"主机遥信量 2", "5":"-1", "6":"", "7":"", "8":"2018-08-13

10:49:48", "9":"2018-08-13 11:17:24", "10":"", "11":"", "12":"", "13":"", "14":""}, {"0":"12198", "1":"0", "2":"主

{"total":"4","rows":[{"0":"12196","1":"0","2":"主采集器","3":"0","4":"主机电源 故障","5":"-1","6":"","7":"","8":"2018-08-13 10:49:53","9":"2018-08-13 11:17:21","10":"","11":"","12":"","13":"","14":""},{"0":"12197","1":"0","2":"主 采集器","3":"1","4":"主机遥信量1","5":"-1","6":"","7":"","8":"2018-08-13

返回数据 json: {"total":"4" "rows":「{"0":"12196" "1":"0" "2":"主采集器" "3":"0" "4":"主机电影

分别对应 开始时间 结束时间 页序号,每页行数

rows: 10

page: 1

Alarm\_StartTime<='2018-08-14 23:59:59'

argument: Alarm\_StartTime>='2018-08-01 00:00:00' and

参数: tname: Alarm History

请求地址: <u>http://192.168.10.170:8900/cgi-bin/test\_json.cgi</u>

请求方式 Get

请求地址:

http://192.168.10.119:8900/cgi-bin/count.cgi?tname=Alarm\_History&year=20 18&month=08

返回数据:

遥测历史界面中,展示了遥测的历史数据信息,可实现搜索、

日期选择等功能;点击筛选功能,可以对日期、采集器、信号 量等进行筛选,如下图所示。点击"返回"可取消筛选,点击

#### "搜索"按钮,可实现对信息的筛选。

查询遥测历史数据 请求方式 POST 请求地址: http://192.168.10.119:8900/cgi-bin/test\_json.cgi tname: HistoryData 2018 08 argument: Date Time >='2018-08-01 00:00:00' and Date Time <='2018-08-14 23:59:59' and Device\_ID=0 and Analog\_ID=0 page: 1 rows: 10 返回数据 json: {"total":"188", "rows": [{"0":"8", "1":"0", "2":"主采集器", "3":"0", "4":"温度 0", "5": "271", "6": "0.1", "7": "0", "8": "27.1", "9": "°C ", "10": "100", "11": "0", "12": "", "13": "2018-08-09 11:00:00"}, {"0":"16", "1":"0", "2":"主采集器", "3":"0", "4":"温度 0", "5": "274", "6": "0.1", "7": "0", "8": "27.4", "9": "°C *"*, *"*10*"*: *"*100*"*, *"*11*"*: *"*0*"*, *"*12*"*: *""*, *"*13*"*: *"*2018–08–09 12:00:00"}, {"0":"24", "1":"0", "2":"主采集器", "3":"0", "4":"温度 0", "5": "278", "6": "0.1", "7": "0", "8": "27.8", "9": "°C *"*, *"*10*"*: *"*100*"*, *"*11*"*: *"*0*"*, *"*12*"*: *""*, *"*13*"*: *"*2018–08–09 13:00:00"}, {"0":"32", "1":"0", "2":"主采集器", "3":"0", "4":"温度 0", "5": "277", "6": "0.1", "7": "0", "8": "27.7", "9": "°C ", "10": "100", "11": "0", "12": "", "13": "2018-08-09 14:00:00"}, {"0":"40", "1":"0", "2":"主采集器", "3":"0", "4":"温度 0", "5": "277", "6": "0. 1", "7": "0", "8": "27. 7", "9": "°C ", "10": "100", "11": "0", "12": "", "13": "2018-08-09 14:00:00"}, {"0":"48", "1":"0", "2":"主采集器", "3":"0", "4":"温度 0", "5": "278", "6": "0.1", "7": "0", "8": "27.8", "9": "°C

", "10": "100", "11": "0", "12": "", "13": "2018-08-09 15:00:00"}, {"0": "56", "1": "0", "2": "主采集器", "3": "0", "4": "温度 0", "5": "276", "6": "0.1", "7": "0", "8": "27.6", "9": "℃ ", "10": "100", "11": "0", "12": "", "13": "2018-08-09 16:00:00"}, {"0": "64", "1": "0", "2": "主采集器", "3": "0", "4": "温度 0", "5": "275", "6": "0.1", "7": "0", "8": "27.5", "9": "℃ ", "10": "100", "11": "0", "12": "", "13": "2018-08-09 17:00:00"}, {"0": "72", "1": "0", "2": "主采集器", "3": "0", "4": "温度 0", "5": "272", "6": "0.1", "7": "0", "8": "27.2", "9": "℃ ", "10": "100", "11": "0", "12": "", "13": "2018-08-09 18:00:00"}, {"0": "80", "1": "0", "2": "主采集器", "3": "0", "4": "温度 0", "5": "272", "6": "0.1", "7": "0", "8": "27.2", "9": "℃ ", "10": "100", "11": "0", "12": "", "13": "2018-08-09 18:00:00"}, {"0": "80", "1": "0", "2": "主采集器", "3": "0", "4": "温度 0", "5": "272", "6": "0.1", "7": "0", "8": "27.2", "9": "℃

", "10": "100", "11": "0", "12": "", "13": "2018-08-09 18:00:00"}]}

total 对应总记录数,

每条记录 字段说明:

| • • • • • • |        |
|-------------|--------|
| 序号          | 说明     |
| 1           | 默认编号   |
| 2           | 设备编号   |
| 3           | 设备名称   |
| 4           | 模拟量编号  |
| 5           | 模拟量名称  |
| 6           | 原始数值   |
| 7           | 系数     |
| 8           | 偏移     |
| 9           | 转换后值   |
| 10          | 单位     |
| 11          | 上限值    |
| 12          | 下限值    |
| 13          | 报警结束时间 |
| 14          | 数据采集时间 |

#### 遥测历史数据界面

请求历史数据曲线: 请求方式 Get 请求地址:

http://192.168.10.119:8900/cgi-bin/test.cgi?tname=HistoryData 2018 08&argume nt=Date Time%20%3E=%272018-08-01%2000:00%27%20and%20Date Time%20%3C=%2720 18-08-01%2023:59:59%27%20and%20Device ID=0%20and%20Analog ID=0

分别对应开始时间、结束时间、采集器编号、遥测量编号 返回数据; 1220(1)0(1)主采集器(1)0(1)温度 0(1)214(1)0 1(1)0(1)21

1320<1>0<1>主采集器<1>0<1>温度 0<1>314<1>0.1<1>0<1>31.4<1>℃

### 短信历史查询

请求方式 POST

#### 遥测历史数据曲线(可以是平面的)

| 于权见明: |        |
|-------|--------|
| 序号    | 说明     |
| 1     | 默认编号   |
| 2     | 设备编号   |
| 3     | 设备名称   |
| 4     | 模拟量编号  |
| 5     | 模拟量名称  |
| 6     | 原始数值   |
| 7     | 系数     |
| 8     | 偏移     |
| 9     | 转换后值   |
| 10    | 单位     |
| 11    | 上限值    |
| 12    | 下限值    |
| 13    | 报警结束时间 |
| 14    | 数据采集时间 |
|       |        |

<1>100<1>0<1>2018-08-13 00:00<0<1><r>1336<1>0<1>主采集器<1>0<1>温度

01:00:00<1><r>1352<1>0<1>主采集器<1>0<1>温度 0<1>321<1>0.1<1>0<1>32.1<1>℃ <1>100<1>0<1><1>2018-08-13 02:00<1><r>1368<1>0<1>主采集器<1>0<1>温度

03:00:00<1><r>1384<1>0<1>主采集器<1>0<1>温度 0<1>323<1>0.1<1>0<1>32.3<1>℃ <1>100<1>0<1><1>2018-08-13 04:00:00<1><r>1400<1>0<1>主采集器<1>0<1>温度

05:00:00<1><r>1416<1>0<1>主采集器<1>0<1>温度 0<1>324<1>0.1<1>0<1>32.4<1>℃ <1>100<1>0<1><1>2018-08-13 06:00:00<1><r>1432<1>0<1>主采集器<1>0<1>温度

07:00:00<1><r>1448<1>0<1>主采集器<1>0<1>温度 0<1>324<1>0.1<1>0<1>32.4<1>℃ <1>100<1>0<1>2018-08-13 08:00:00<1><r>1464<1>0<1>主采集器<1>0<1>温度

09:00:00<1><r>1480<1>0<1>主采集器<1>0<1>温度 0<1>265<1>0.1<1>0<1>26.5<1>℃ <1>100<1>0<1><1>2018-08-13 10:00:00<1><r>1496<1>0<1>主采集器<1>0<1>温度

11:00:00<1><r>1504<1>0<1>主采集器<1>0<1>温度 0<1>265<1>0.1<1>0<1>26.5<1>℃

0<1>319<1>0.1<1>0<1>31.9<1>℃<1>100<1>0<1><1>2018-08-13

0<1>323<1>0.1<1>0<1>32.3<1>°C<1>100<1>0<1><1>2018-08-13

0<1>324<1>0.1<1>0<1>32.4<1>℃<1>100<1>0<1><1>2018-08-13

0<1>324<1>0.1<1>0<1>32.4<1>℃<1>100<1>0<1><1>2018-08-13

0<1>299<1>0.1<1>0<1>29.9<1>℃<1>100<1>0<1><1>2018-08-13

0<1>271<1>0.1<1>0<1>27.1<1>℃<1>100<1>0<1>2018-08-13

字码说明

以<r>分割数据点,<1>分割字段

<1>100<1>0<1><1>2018-08-13 12:00:00<1><r>

请求地址: http://192.168.10.119:8900/cgi-bin/test\_json.cgi tname: NoteLib argument: Note\_Time >='2018-08-01 00:00:00' and Note\_Time <='2018-08-14 23:59:59' page: 1 rows: 10 返回数据 json: {"total":"3", "rows":[{"0":"34700", "1":"0", "2":"test", "3":"13605155075", " 4":"2","5":"主机:环境监测主机 设备: 主采集器 信号: 主机遥信量 1 状态: 正在报 警时间: 2018-08-13 13:07:51", "6": "2018-08-13 13:09:14"}, {"0":"34701","1":"0","2":"test","3":"13605155075","4":"2","5":"主 机:环境监测主机 设备: 主采集器 信号: 主机遥信量 2 状态: 报警恢复 时间: 2018-08-13 13:07:51", "6": "2018-08-13 13:09:56"}, {"0":"34702", "1":"0", "2":"test", "3":"13605155075", "4":"2", "5":"主 机:环境监测主机 设备: 主采集器 信号: 主机电源故障 状态: 正在报警 时间: 2018-08-13 13:07:53", "6": "2018-08-13 13:10:38" ]] total 对应总记录数,

每条记录 字段说明:

| 序号 | 说明               |
|----|------------------|
| 1  | 默认编号             |
| 2  | 用户编号             |
| 3  | 用户名称             |
| 4  | 手机号码             |
| 5  | 类型 2 发送成功 3 发送失败 |
| 6  | 短信内容             |
| 7  | 发送时间             |

#### 操作历史查询界面

请求方式 POST

请求地址: http://192.168.10.119:8900/cgi-bin/test\_json.cgi

tname: OperatLib

argument:  $Op_Time \ge 2018-08-01 \ 00:00:00'$  and  $Op_Time \le 2018-08-14$ 

23:59:59' and Person\_UserName='admin' and Op\_Info like '%登录%'

page: 1

rows: 10

返回数据 json:

{"total":"7", "rows":[{"0":"2938", "1":"0", "2":"admin", "3":"1", "4":"登录成功", "5":"操作成功", "6":"2018-08-09

17:55:03", "7":"192.168.10.52", "8":""}, {"0":"2939", "1":"0", "2":"admin", "3":"1 ", "4":"登录成功", "5":"操作成功", "6":"2018-08-10

09:03:47", "7":"192.168.10.158", "8":""}, {"0":"2940", "1":"0", "2":"admin", "3":" 1", "4":"登录成功", "5":"操作成功", "6":"2018-08-10 09:07:24", "7":"192.168.10.160", "8":""}, {"0":"2941", "1":"0", "2":"admin", "3":" 1", "4":"登录成功", "5":"操作成功", "6":"2018-08-10

10:51:02", "7":"117.89.132.57", "8":""}, {"0":"2942", "1":"0", "2":"admin", "3":"0 ", "4":"登录成功", "5":"操作成功", "6":"2018-08-10

10:55:16", "7":"192.168.10.52", "8":""}, {"0":"2943", "1":"0", "2":"admin", "3":"0 ", "4":"登录成功", "5":"操作成功", "6":"2018-08-10

10:59:35", "7":"117.89.132.57", "8":""}, {"0":"2947", "1":"0", "2":"admin", "3":"1 ", "4":"登录成功", "5":"操作成功", "6":"2018-08-13

10:01:27", "7":"192.168.10.52", "8":""}]}

total 对应总记录数,

每条记录 字段说明:

| 序号 | 说明    |
|----|-------|
| 1  | 默认编号  |
| 2  | 用户编号  |
| 3  | 用户名称  |
| 4  | 操作方式  |
| 5  | 操作内容  |
| 6  | 操作结果  |
| 7  | 操作时间  |
| 8  | 操作 IP |
| 9  | 图片    |

操作方式说明:

1: "Web 客户端操作";

2: "手机客户端操作":

3:"PC 客户端操作";

4: "短信操作";

5: "平板客户端操作":

其他: "未知操作类型";

- 开心: 不加床下大
- 七、 遥控模块

# 将"安全"按钮改为"遥控",点击进入遥控界面,可实现对设备的远程遥控,远程发送操作指令。

请求方式: Get 请求地址: <u>http://192.168.10.170:8900/cgi-bin/test.cgi?tname=ControlLib&argument=Device</u> \_<u>ID=0%20order%20by%20Ctrl\_ID</u>

#### Device\_ID 对应设备编号

返回数据:

135<1>0<1>主采集器<1>0<1>主机遥控量 0<1>0<1>1<1>-1<1><r>136<1>0<1>主采集器<1>1<1>=1<1><r>>136<1>0<1>1<1>=1<1><r>>

以<r>分割数据点,<1>分割字段

字段说明:

| 序号 | 说明         |
|----|------------|
| 1  | 默认编号       |
| 2  | 设备编号       |
| 3  | 设备名称       |
| 4  | 遥控点编号,即 ID |
| 5  | 遥控点名称      |
| 6  | 是否取反       |
| 7  | 是否使用       |

遥控操作:

请求方式: POST 请求地址; http://192.168.10.119:8900/cgi-bin/getcontroldata.cgi 参数: did: 0 type: 12 cid: 1 did 为设备地址, cid 为遥控序号, type 为遥控类型, 12 为合闸, 3 是分闸, 0 是脉冲, 返回: success 表示遥控成功, error 表示遥控失败